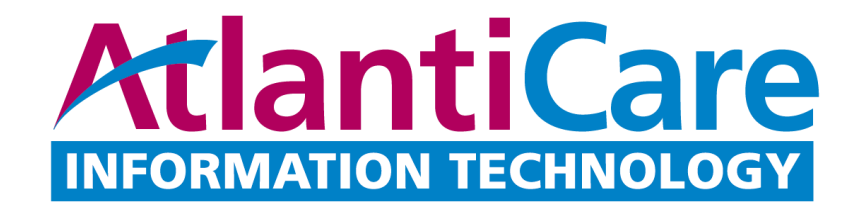

## Citrix – Windows Installation

## Installing Citrix Workspace (formerly Citrix Receiver) on Windows Computers

- 1) Open your Internet Browser.
- 2) Navigate to <u>http://access.atlanticare.org</u>
- 3) Click on "Login Assistance"
- 4) Click on "Download for Windows 7/8/10".

Downloads

Download for Windows 7/8/10

Download for MAC OSx

5) Click on "Download Citrix Workspace app for Windows"

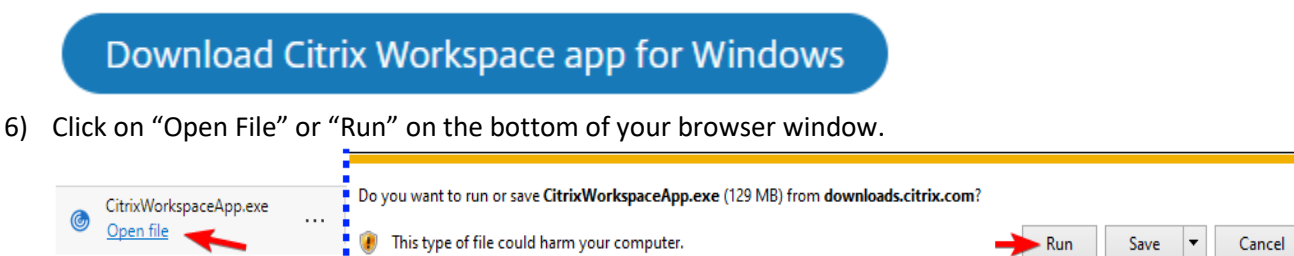

7) On the User Account Control windows, click "Yes".

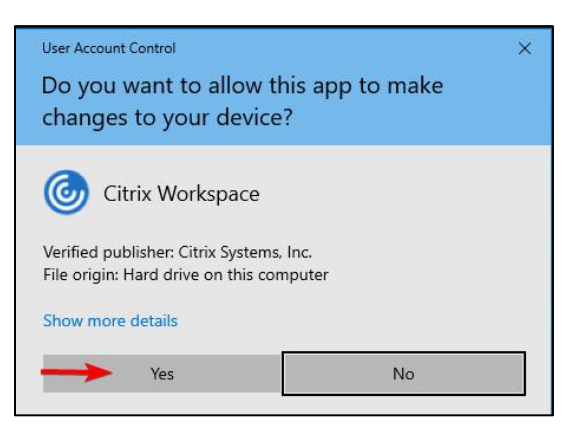

8) Click "Start" to start installing the Citrix Receiver.

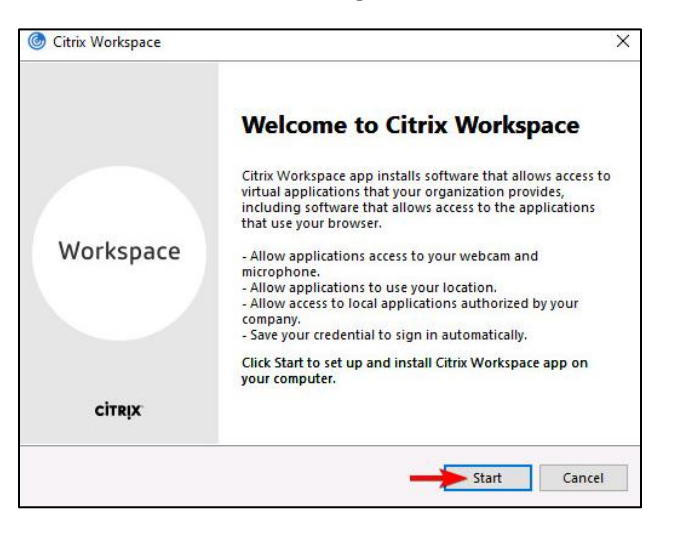

- 9) Put a check on the checkbox next to I accept the license agreement.
- 10) Then click "Next".

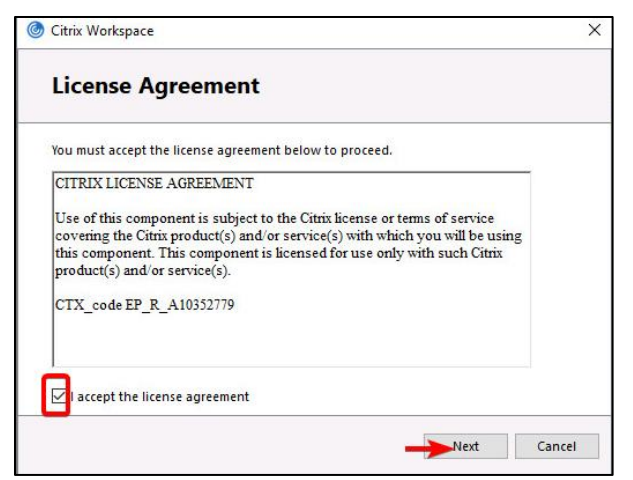

11) Click "Install" to proceed with installation.

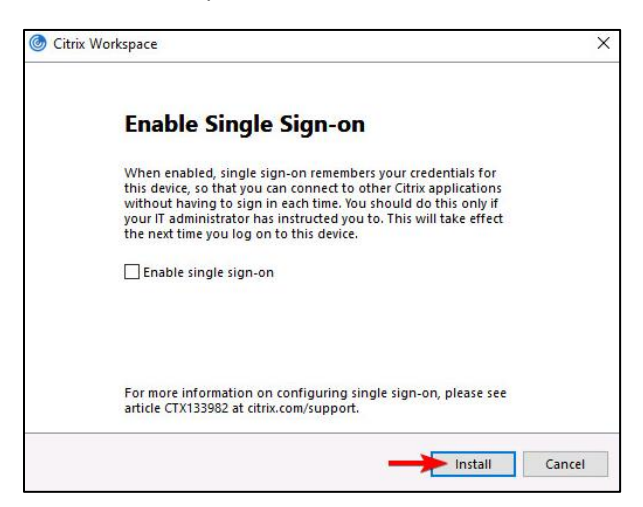

12) Click "Finish" once the installation is completed.

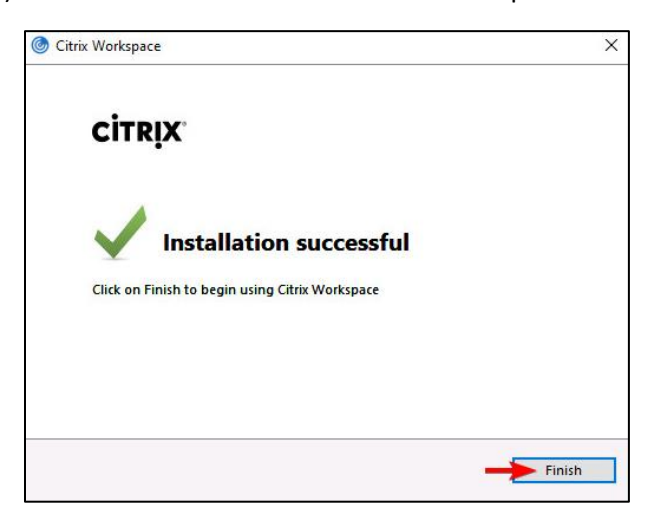

This concludes the install and you should be able to launch icons from Citrix (Atlanticare Access). If you are still having an issue and this is your personal pc or laptop then you will need to contact an outside company for more assistance. Our policies state that we are not allowed to troubleshoot beyond showing users how to download the ICA client.

Thank you,

AtlantiCare Information Technology Department